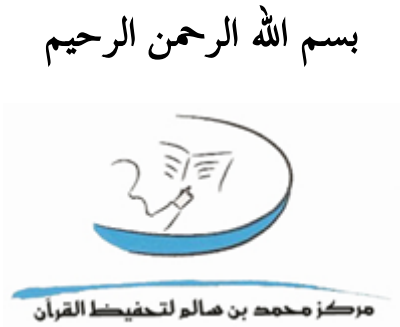

استخدام الموقع

صفحة المشرف

 $\forall \cdot \land \land \neg \forall$ 

تم التحديث بتاريخ ٢٠١٧/١١/٠٢

١

المحتوى

| المحتوى۲                          |
|-----------------------------------|
| صفحة الدخول                       |
| الصفحة الرئيسية                   |
| الحلقات٣                          |
| ۱. دائم                           |
| ٢. مشاهدة المتابعة اليومية        |
| جدول العام الدراسي                |
| ۱. الدائم ٥                       |
| ۲. الدوري                         |
| ٣. جدول الإجارات٣                 |
| الاختبارات                        |
| ١. اختبارات الأجزاء               |
| ۲. نتائج اختبارات الأجزاء۲        |
| شؤون الانتظار                     |
| ١. قائمة الانتظار                 |
| ٢. نتائج التواصل- قائمة الانتظار٢ |
| تعديل الرقم السري                 |
| تسجيل الخروج                      |

۲

## صفحة الدخول

اسم المستخدم هو نفسه الرقم الوظيفي مثاله:

F201201 / M201104

و كلمة السر يتم تفعيلها عن طريق المشرف التقني

| <br>البث المباشر | اتصل بنا | إصدارات المركز | الفعاليات و الأخبار | عن المركز | الصفحة الرئيسية |
|------------------|----------|----------------|---------------------|-----------|-----------------|
|                  |          |                |                     |           |                 |
|                  |          |                |                     | الدخما    |                 |
|                  |          |                |                     | الدخون    | اسم المستخده (  |
|                  |          |                |                     |           | كلمة السنائي    |
|                  |          |                |                     | Log In    |                 |
|                  |          |                |                     | LOGIN     |                 |

### الصفحة الرئيسية

بعد صفحة الدخول، ويظهر فيها الطلبة والموظفون المضافون في آخر سبعة أيام، وكذلك الحضور والغياب لليوم الحالي.

| تعديل الرقد | الاختبارات شؤون الانتظار تعديل الرو |                | تقارير  | العام الخطط ال             | مفحة الرئيسية الحلقات جدوك           |
|-------------|-------------------------------------|----------------|---------|----------------------------|--------------------------------------|
| السري       |                                     |                |         | سرت                        | الدرا<br>فحة الرئيسية                |
|             |                                     |                |         |                            | للبة المضافين في السبعة أيام الأخيرة |
|             |                                     |                |         | نتائج المتبار الأجزاء      |                                      |
| الدرجة      | مادة الاختبار                       | الجزء الاجتياز | الحلقة  | الاسم                      |                                      |
| 0           | المراجعة                            | الجزء 30 اجتاز | أمهات أ | ايمان الكزوزي              |                                      |
| 97.5        | المراجعة                            | الجزء 30 اجتاز | أمهات أ | آمنة كرم حسين أميري        |                                      |
| 94          | المراجعة                            | الجزء 30 اجتاز | أمهات ب | امنة عبدالرحمن سيف السويدي |                                      |
| 95          | المراجعة                            | الجزء 30 اجتاز | أمهات ب | امال عثمان عطية علي        | وجد معلومات حاليا                    |
| 95.5        | المراجعة                            | الجزء 30 اجتاز | أمهات أ | فدوى حسن يونس سنقرط        |                                      |
| 95.5        | المراجعة                            | الجزء 30 اجتاز | أمهات ب | امنة عبدالرحمن سيف السويدي |                                      |
| 96.5        | المراجعة                            | الجزء 30 اجتاز | أمهات أ | روية مطر سعيد              |                                      |
| 99.5        | المراجعة                            | الجزء 30 اجتاز | أمهات ب | امال عثمان عطية علي        |                                      |

الموظفين المضافين في السبعة أيام الأخيرة لا توجد معلومات حاليا

### الحلقات

وتضم ماهو موضح في الصورة

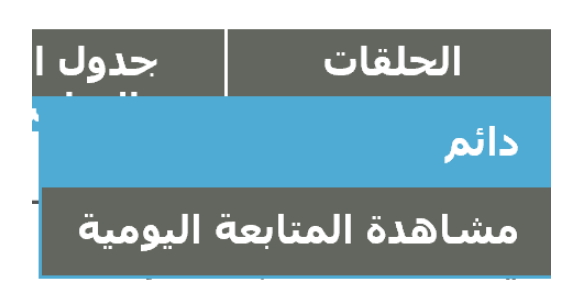

### ۱. دائم

في هذه الصفحة يتمكن المشرف من الدخول على الحلقات في حال غياب المعلم وتسجيل المتابعة اليومية للحلقة والحضور والغياب.

فيتم أولأ اختيار المعلم ثم اختيار الحلقة

| تعديل الرقم | شؤون الانتظار | الاختبارات | التقارير | الخطط | جدول العام   | الحلقات        | الصفحة الرئيسية     |
|-------------|---------------|------------|----------|-------|--------------|----------------|---------------------|
| السري       |               |            |          |       | الدراسي      |                |                     |
|             |               |            |          |       |              | الحلقات > دائم | الصفحة الرئيسية >   |
|             |               |            |          |       | $\checkmark$ | عبدالحافظ محم  | المعلم/ة اندية حسين |
|             |               |            |          |       |              | $\checkmark$   | الحلقة اختر الحلقة  |

## ومن ثم اختيار المتابعة اليومية للحلقة أو تسجيل الغياب

الصفحة الرئيسية > الحلقات > دائم المعلم/ة الحلقة الحلقة المتابعة اليومية للحلقة الحصور الحالي

بيانات الغياب اليوم

بيانات ماتم تسمعيه اليوم من الحفظ بيانات ماتم مراجته من الحفظ القديم اليوم لا توجد معلومات حاليا لا توجد معلومات حاليا

\*ملاحظة: لتفاصيل استخدام هذه الصفحة يرجى مراجعة دليل الاستخدام للمعلم

### ٢. مشاهدة المتابعة اليومية

لمشاهدة المتابعة اليومية يتم أولا اختيار الحلقة

| تعديل الرقم<br>السري | شؤون الانتظار | الاختبارات | التقارير | الخطط      | جدول العام<br>الدراسي | الحلقات          | الصفحة الرئيسية      |
|----------------------|---------------|------------|----------|------------|-----------------------|------------------|----------------------|
|                      |               |            |          | ىية للحلقة | اهدة المتابعة اليوه   | الحلقات > مشا    | الصفحة الرئيسية >    |
|                      |               |            | $\sim$   |            | اختر الحلقة           |                  | الحلقة               |
|                      |               |            |          |            | حدد                   | باب في اليوم الم | بيانات الحضور و الغي |
|                      |               |            |          |            |                       |                  |                      |
|                      |               |            |          |            |                       |                  |                      |
|                      |               |            |          |            |                       |                  |                      |
|                      |               |            |          |            |                       |                  |                      |
|                      |               |            | ٤        |            |                       |                  |                      |

## ومن ثم اختيار اليوم المراد، وستظهر بيانات ما تم تسميعه في اليوم المحدد من الحفظ والمراجعة القريبة والقديمة وبيانات الحضور والغياب.

|                                  |              |            |           | إمية للحلقة   | باهدة المتابعة اليو | لرئيسية > الحلقات > مش    | الصفحة ا  |
|----------------------------------|--------------|------------|-----------|---------------|---------------------|---------------------------|-----------|
| امهات ب حليمة يوسف احمد ابوكبر 🗸 |              |            |           |               |                     |                           | الحلقة    |
|                                  |              |            |           |               | ✓ AM 12:00          | :00 10/26/2017            | تاريخ     |
|                                  |              |            |           |               | حدد من الحفظ        | اتم تسمعيه في اليوم الم   | بیانات م  |
| إلى الآية                        | إلى السورة   | ة من الآية | من السور  | التقدير       | الرقم الطلابي       | الاسم                     |           |
| 1                                | الفاتحة      | 1          | الفاتحة   | لم ي/تسمع     | F2002193506         | دالرحمن سيف السويدي       | امنة عب   |
| 1                                | الفاتحة      | 1          | الفاتحة   | لم ي/تسمع     | F20161956011        | لمان عطية علي             | امال عث   |
|                                  |              |            |           | القريبة       | حدد من المراجعة     | اتم تسمعيه في اليوم الم   | بیانات م  |
|                                  |              |            |           | القديمة       | حدد من المراجعة     | اتم تسمعيه في اليوم الم   | بیانات م  |
|                                  |              |            |           |               | محدد                | حضور و الغياب في اليوم ال | بيانات ال |
|                                  | متأخر الغياب | الحضور الد | لى الوقت  | الحضور ع      | الاسم               |                           |           |
|                                  |              |            | على الوقت | ف تم الحضور : | من سيف السويدة      | امنة عبدالرح              | 1         |

جدول العام الدراسي ويضم ماهو موضح في الصورة

۱. الدائم

ويضم الجدول الصباحي والمسائي للبنات والبنين

الصفحة الرئيسية الحلفات حدول العام الخطط التقارير الاحتيارات شؤون الانتظار تعديل الرقم السرى الصفحة الرئيسية > الجدول الدراسي > الدائم جدول الصباحي جدول السائي بنيك حدول السائي بنين

## وللاطلاع على الجدول يتم الضغط عليه وسيظهر.

| تعديل الرقم<br>السرې | ؤون الانتظار | ارير الاختبارات ش          | مطط التقا         | جدول العام الع<br>الدراسـي      | الحلقات         | الصفحة الرنيسية   |
|----------------------|--------------|----------------------------|-------------------|---------------------------------|-----------------|-------------------|
|                      |              |                            |                   | سي > الدائم                     | · الجدول الدراي | الصفحة الرئيسية > |
|                      |              |                            |                   | 2017/                           | ي لسنة2018      | جدول العام الدراس |
| جدول المسائي بنين    |              |                            | بدول المساتي بنات | *                               |                 | جدول الصباحي      |
|                      | عدد الطلبة   | المعلم/ة                   | وقت بدء الحلقة    | الأيام                          | رقم الصف        | اسم الحلقة        |
|                      | 4            | بسمة بشري عبدالسلام احمد   | 10:45:00          | الخميس                          | 12              | أمهات 1           |
|                      | 2            | حليمة يوسف أحمد أبوكبر     | 10:45:00          | الأحد الإثنين الثلاثاء الأربعاء | 2               | أمهات ب           |
|                      | 8            | قبول سليمان إبراهيم الأهدل | 07:45:00          | الأحد الإثنين الثلاثاء الأربعاء | 3               | أمهات ج           |
|                      | 5            | بسمة بشري عبدالسلام احمد   | 07:45:00          | الإثنين الأربعاء                | 12              | النبأ-الناس       |
|                      | 4            | بسمة بشري عبدالسلام احمد   | 10:45:00          | الأحد الثلاثاء                  | 7               | تأسيسـي2          |

٢. الدوري

وهو بنفس طريقة الجدول الدائم

### ٣. جدول الإجارات

وفيه تظهر أسماء الإجازات وتواريخها وعدد أيامها خلال العام الدراسي.

| رقم<br>ی | ∣ نعديل ال<br>السر: | شؤون الانتظار | ختبارات   | لتقارير الا     | ط           | عام الخط<br>دی    | جدول ال<br>الدراس | الحلقات          | لصفحة الرئيسية   |
|----------|---------------------|---------------|-----------|-----------------|-------------|-------------------|-------------------|------------------|------------------|
|          |                     |               |           |                 |             | الأجازات          | ي > جدُول         | > الجدول الدراسة | لصفحة الرئيسية : |
|          | عدد الأيام          | إلى :         |           | من              |             | اسم الاجازة       |                   |                  |                  |
|          | 15                  | AM 12:00:00   | 4/8/2017  | AM 12:00:00 3/2 | 24/2017     | ازة الربيع        | إج                |                  |                  |
|          | 36                  | AM 12:00:00   | 7/1/2017  | AM 12:00:00 5/2 | فطر 27/2017 | ازة رمضان وعيد ال | <u> </u>          |                  |                  |
|          | 10                  | AM 12:00:00   | 9/9/2017  | AM 12:00:00 8/3 | 31/2017     | د الأضحى 2017     | عي                |                  |                  |
|          | 1                   | AM 12:00:00 9 | 9/21/2017 | AM 12:00:00 9/2 | 21/2017     | ة محرم            | غر                |                  |                  |

## الاختبارات

### ويضم ما هو موضح في الصورة

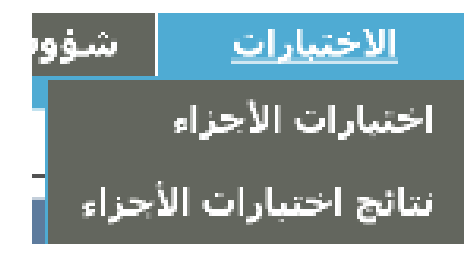

اختبارات الأجزاء

هذه الصفحة لاختبار الطلبة اختبارات الأجزاء. أولا يتم اختيار الحلقة

الصفحة الرئيسية > الاختبارات > اختبار الأجزاء الحلقة اختر الحلقة √ بيانات ماتم تسمعيه اليوم من الحفظ لا توجد بيانات

وبعد ذلك "تسجيل اختبارات المراجعة القديمة"

#### \*ملاحظة: اختبارات الحفظ غير مفعلة.

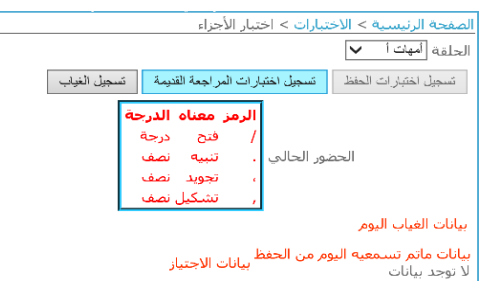

ومن ثم اختيار اسم الطالب المراد اختباره

|                           |         |                 | الصفحة الرئيسية > الاختبارات > اختبار الاجزاء        |
|---------------------------|---------|-----------------|------------------------------------------------------|
|                           |         |                 | الحلقة أمهات ا                                       |
|                           | لغياب   | القديمة تسجيل ا | تسجيل اختبارات المفظ مسجيل اختبارات المراجعة         |
|                           | الغياب  | الرقم الطلابي   | الاسم                                                |
|                           | الحتر 🗸 | F20141985012    | <mark>Select</mark> علا سمیح داود کلبونه             |
|                           | الختر 🗸 | F2015197804     | Select هدی سفیر جاوي                                 |
|                           | اختر 🗸  | F2015197405     | Select عره صلاح بسيوني سيد احمد                      |
| الدمن معناه الدرجة        | اختر 🗸  | F2015197306     | Select مدية صالح بلال الطاير المري                   |
| / فتح درجة                | اختر 🗸  | F2015198607     | Select نهلة علبي                                     |
| الحضور الحالي ، تنبيه نصف | الحتر 🗸 | F2015196909     | Select فدوی حسن یونس سنقرط                           |
| ، تجوید نصف               | الختر 🗸 | F20151986010    | Select آمنة كرم حسين آميري                           |
| , تشکیل نصف               | اختر 🗸  | F20151985011    | Select ايمان الكزوزي                                 |
|                           | اختر 🗸  | F20151979012    | Select هياء سيف عبدالله سيف                          |
|                           | اختر 🗸  | F2013195104     | Select فاطمة سليمان مصطفى شعت                        |
|                           | اختر 🗸  | F2002195002     | Select فاطمة سيف محمد بالحصا الشامسي                 |
|                           | اختر 🗸  | F2007195003     | Select رویة مطر سعید                                 |
|                           |         |                 | بيانات الغياب اليومر                                 |
|                           |         | ىتياز           | بيانات ماتم تسـمعيه اليوم من الحفظ<br>لا توجد بيانات |

### وتظهر بعد ذلك الأسئلة أسفل الصفحة، ويتم اختيار مقرر الاختبار

|                           | -             |                 |                                               |
|---------------------------|---------------|-----------------|-----------------------------------------------|
|                           |               |                 | الصفحة الرئيسية > الاختبارات > اختبار الأجزاء |
|                           |               |                 | الحلقة أمهات أ                                |
|                           | الغياب        | ة القديمة تسجيل | تسجيل اختبارات الحفظ مسجيل اختبارات المراجعا  |
|                           | الغياب        | الرقم الطلابي   | الاسم                                         |
|                           | اختر 🗸        | F20141985012    | Select علا سمیح داود کلبونه                   |
|                           | اختر. 🗸       | F2015197804     | Select هدی سفیر جاوي                          |
|                           | اختر 🗸        | F2015197405     | Select عرہ صلاح بسیونی سید احمد               |
| ألابحها والعربة           | اختر 🗸        | F2015197306     | Select مدية صالح بلال الطاير المري            |
| الرشر شفناه الترجي        | اختر 🗸        | F2015198607     | Select نهلة علبي                              |
| الحضور الحالي , تنبيه نصف | اختر. 🗸       | F2015196909     | Select فدوی حسین یونس سینقرط                  |
| ، تجوید نصف               | اختر 🗸        | F20151986010    | Select آمنة كرم حسين آميري                    |
| , تشکیل نصف               | اختر 🗸        | F20151985011    | Select ايمان الكزوزي                          |
|                           | اختر. 🗸       | F20151979012    | Select هياء سيف عبدالله سيف                   |
|                           | اختر 🗸        | F2013195104     | Select فاطمة سليمان مصطفى شعت                 |
|                           | اختر 🗸        | F2002195002     | Select فاطمة سيف محمد بالحصا الشامسي          |
|                           | اختر 🗸        | F2007195003     | Select رویة مطر سعید                          |
|                           |               |                 | بيانات الغياب اليوم                           |
|                           |               | د               | الاسم مقرر الاختبار                           |
|                           |               |                 | F2007195003 روية مطر سعيد الجزء 1 🖌           |
|                           | السزال الخامس | السؤال الرابع   | السوال الأول السوال الثاني السوال الثالث      |
|                           |               |                 | 6.0 H H H H                                   |

بيانات ماتم تسمعيه اليوم من الحفظ لا توجد بيانات

# ومن ثم يتم اختيار السؤال، وتحديد السورة ورقم الآية

\*تنبيه: أحيانا لا تظهر أرقام الآيات: فيتم اختيار السور ثم الضغط على رقم السؤال (مثلا: السؤال الأول) وستظهر أرقام الآيات بعد ذلك.

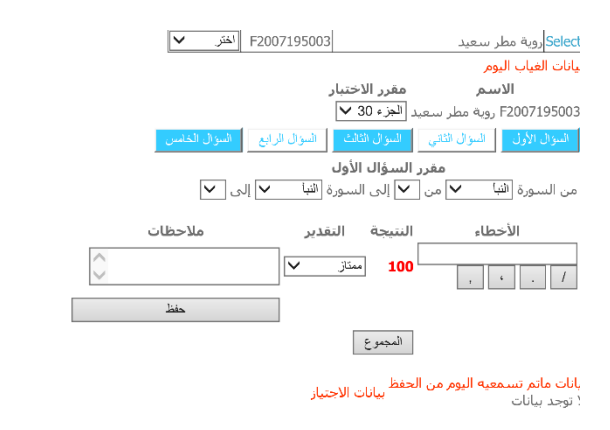

## بعد ذلك يتم تسجيل الأخطاء حسب المفتاح الموضح على اليسار باللون الأحمر، كما تكتب الملاحظات.

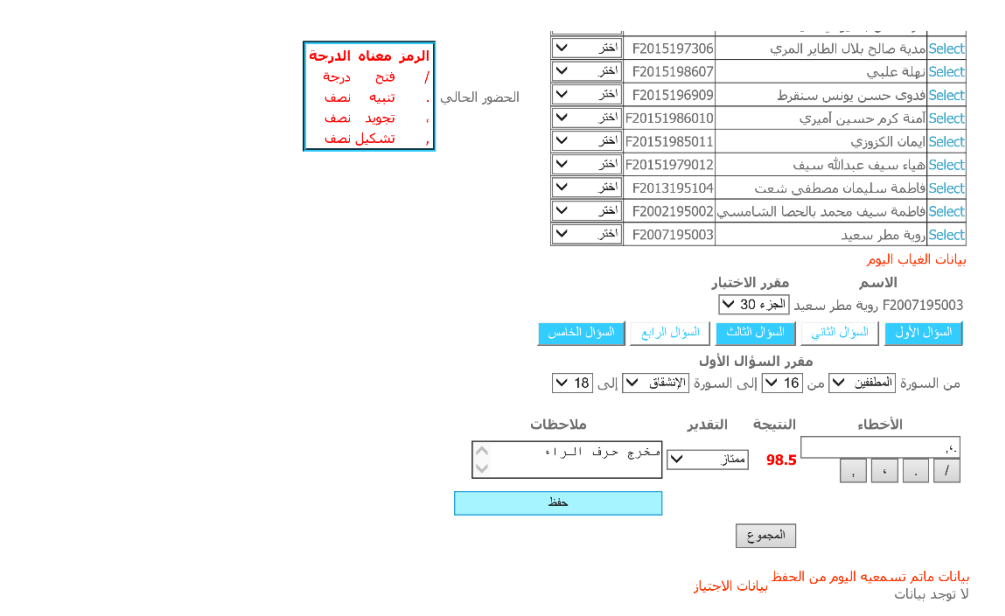

# وبعد الانتهاء من السؤال الأول يتم الضغط على "حفظ" وينتقل إلى السؤال الثاني بنفس الطريقة.

| نصف<br>نمین | تنبيه          |          | الاسم الرقم الطلابي<br>اخترا روية مطر سعيد F2007195003 | $\sim$                 | اختر.                 | F2015196909                                               | لقرط                                                  | فدوی حسان یونس سا                                                                | Select                                            |
|-------------|----------------|----------|--------------------------------------------------------|------------------------|-----------------------|-----------------------------------------------------------|-------------------------------------------------------|----------------------------------------------------------------------------------|---------------------------------------------------|
| نصف .       | تبويد<br>تشكيا | <u> </u> |                                                        | $\sim$                 | اختر                  | F20151986010                                              |                                                       | أمنة كرم حسين أميري                                                              | Select                                            |
|             |                |          |                                                        | $\sim$                 | اختر                  | F20151985011                                              |                                                       | يمان الكزوزي                                                                     | Select                                            |
|             |                |          |                                                        | $\sim$                 | اختر                  | F20151979012                                              | 2                                                     | هياء سيف عبدالله سية                                                             | Select                                            |
|             |                |          |                                                        | $\sim$                 | اختر                  | F2013195104                                               | ی شعت                                                 | فاطمة سليمان مصطفر                                                               | Select                                            |
|             |                |          |                                                        | $\sim$                 | اختر                  | F2002195002                                               | حصا الشامسي                                           | فاطمة سيف محمد بالع                                                              | Select                                            |
|             |                |          |                                                        |                        |                       |                                                           |                                                       | غياب اليوم                                                                       | بيانات ال                                         |
|             |                |          |                                                        |                        |                       |                                                           | مقرر الاختبار                                         | الاسم                                                                            |                                                   |
|             |                |          |                                                        |                        |                       |                                                           | د الجزء 30 🗸                                          | F20071 روية مطر سعي                                                              | 95003                                             |
|             |                |          |                                                        | قامس -                 | السؤال الد            | السؤال الرابع                                             | السؤال الثالث                                         | الأول السؤال الثاني                                                              | السؤال                                            |
|             |                |          |                                                        |                        |                       | نې                                                        | رر السؤال الثا                                        | مغ                                                                               |                                                   |
|             |                |          |                                                        | $\checkmark$           | إلى 8                 | يورة الضحى 🗸                                              | 5 🗸 إلى الس                                           | سورة الشمس 🗸 من [                                                                | من الب                                            |
|             |                |          | ملاحظات                                                |                        |                       | غدير                                                      | النتيجة الت                                           | الأخطاء                                                                          |                                                   |
|             |                |          |                                                        | <>                     | لغنة                  | م زمن                                                     | 97 ممتاز                                              | , 4 .                                                                            | /.                                                |
|             |                |          |                                                        | حفظ                    |                       |                                                           |                                                       |                                                                                  |                                                   |
|             |                |          | حضور للطالب F2007195003 وبة مطر سعيد                   | ومات الاختيار و الع    | فة معلا               | تم اضا                                                    |                                                       |                                                                                  |                                                   |
|             |                |          |                                                        |                        |                       |                                                           | المجموع                                               |                                                                                  |                                                   |
|             |                |          |                                                        | وال<br>بيانات الاجتيار | طاء رقم الس<br>1<br>2 | ية التقدير الدرجة الأخط<br>ممتاز 98.5 ، ،<br>ممتاز 97 ، / | لحفظ<br>إلى السورة إلى الأو<br>الإنشقاق 18<br>الضحى 8 | تم تسمعيه اليوم من ا<br>م من السورة من الآية<br>سعيد السطننين 16<br>سعيد الشمس 5 | <b>بيانات ما</b><br>الاسر<br>روية مطر<br>روية مطر |
|             |                |          |                                                        |                        |                       |                                                           |                                                       |                                                                                  |                                                   |

وبعد الانتهاء من الأسئلة يتم الضغط على "المجموع"، وتحديد ما إذا كانت الطالبة قد اجتازت الاختبار أم لا، ومن ثم الضغط على "حفظ المجموع" وبمذا ينتهي الاختبار.

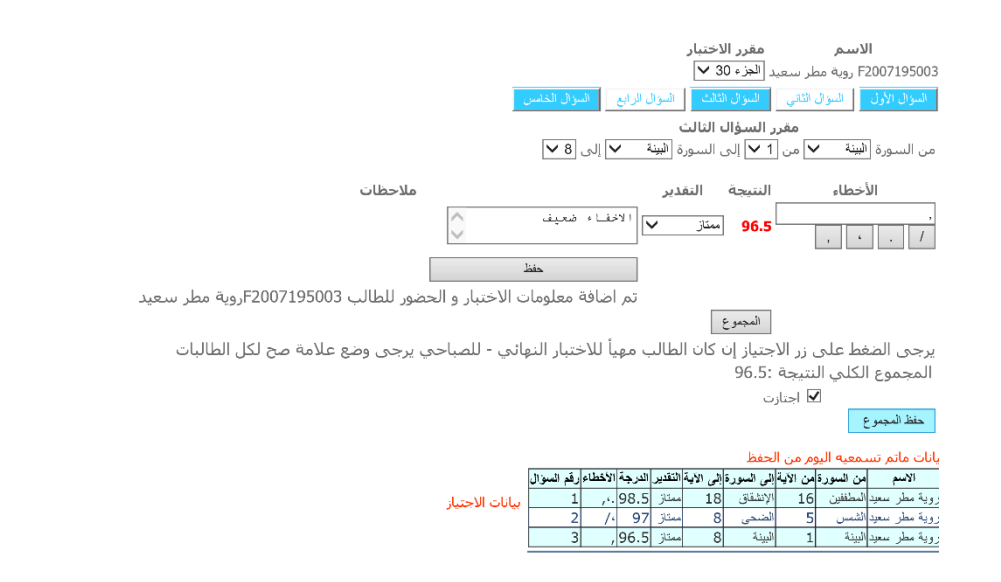

٢. نتائج اختبارات الأجزاء

هذه الصفحة تمكن المشرف من الاطلاع على نتائج اختبارات الأجزاء للطلاب، فيجب أولا: اختيار اسم الحلقة، ثم اختيار اسم الطالب بالضغط على "select" وستظهر نتائج الاختبارات.

| , الرقم | ظار تعديل<br>יי | سؤون الانتظ | ت ش                 | الاختباران                                                       | رير                                     | التقار     | الخطط    | جدول العام                                                                               | الحلقات                                                                             | الرئيسية                                                              | الصفحة                                         |
|---------|-----------------|-------------|---------------------|------------------------------------------------------------------|-----------------------------------------|------------|----------|------------------------------------------------------------------------------------------|-------------------------------------------------------------------------------------|-----------------------------------------------------------------------|------------------------------------------------|
| ىري     | الس             |             |                     |                                                                  |                                         |            |          | الدراسي<br>ج اختبار الأجزاء<br>مد حک                                                     | <mark>الاختبارات</mark> > نتائج<br>فشري عداليلام اح                                 | الرئيسية ><br>الزراجالزارين بسو                                       | <u>الصفحة</u><br>الحاقة (                      |
|         |                 |             | <b>قح</b><br>ق<br>ر | <b>معناه الدر</b><br>تتح درج<br>نبیه نصف<br>جوید نصف<br>شکیل نصف | <mark>الرمز</mark><br>/ ف<br>، ت<br>, ت |            |          | لرقم الطلابي<br>F2015197306<br>F20151977026<br>F2013197901<br>F2017198301<br>F2016196704 | لاسم<br>لاك الطاير المري ف<br>عبدالله المري ف<br>براهيم<br>عبدالله سيف<br>حاعد ثاني | مدية صالح ب<br>ميثاء راشد :<br>فاطمة أحمد<br>فاطمة سيف<br>عذوة ثاني ج | Select<br>Select<br>Select<br>Select<br>Select |
|         | الملاحظات       | الأخطاء     | التقدير             | ة الدرجة                                                         | إلى الآيا                               | إلى السورة | من الآية | ؤال من السورة                                                                            | رقم الس                                                                             | الاسم                                                                 |                                                |
|         | tt              | /           | ممتاز               | 99                                                               | 30                                      | عبس        | 1        | عبس                                                                                      | المري 1                                                                             | شد عبدالله                                                            | میثاء را                                       |
|         | eeett           |             | ممتاز               | 97.5                                                             | 14                                      | البلد      | 9        | الفجر                                                                                    | المري 2                                                                             | شـد عبدالله                                                           | میثاء را                                       |
|         | www444          | <i>,</i> '  | ممتاز               | 96.5                                                             | 1                                       | الإخلاص    | 3        | الكافرون                                                                                 | المري 3                                                                             | شد عبدالله                                                            | میثاء را                                       |

## شؤون الانتظار

### ويضم ماهو موضح في الصورة

| نعديل الرقم    | <u>شؤون الانتظار</u> |
|----------------|----------------------|
|                | قائمة الانتظار       |
| فائمة الانتظار | نتائج التواصل - ف    |

قائمة الانتظار

وتضم قائمة الانتظار بدون حفظ -للمسجلين بدون حفظ سابق- وقائمة الانتظار بالحفظ بالحفظ -للمسجلين بمحفوظ سابق-.

ويقوم المشرف باختيار المسجلين الذين يريد من السكرتير التواصل معهم للقبول ثم يضغط "حفظ" بعد الانتهاء من الاختيار.

قائمة الانتظار بدون حفظ قائمة الانتظار بالحفظ

| الحلقة المقترحة | تاريخ الطلب           | الجنسية  | رقم الجوال | إلى | الحفظ من | العمر | الاسم         | رقم الانتظار |  |
|-----------------|-----------------------|----------|------------|-----|----------|-------|---------------|--------------|--|
|                 | AM 12:00:00 9/11/2017 | الهند    |            | 0   | 0        | 38    | فاطمة حرحرة   | W2017018     |  |
|                 | AM 12:00:00 9/11/2017 | الإمارات | }          | 0   | 0        | 38    | شيخة احمد     | W2017020     |  |
|                 | AM 12:00:00 9/12/2017 | الأردن   | ŀ          | 0   | 0        | 39    | نسيبة قزوط    | W2017021     |  |
|                 | AM 12:00:00 9/12/2017 | مصر      | }          | 0   | 0        | 35    | اية محمد مجدي | W2017023     |  |
|                 | AM 12:00:00 9/12/2017 | اليمن    |            | 0   | 0        | 38    | ياسمين محمد   | W2017024     |  |
|                 | AM 12:00:00 9/12/2017 | مصر      | j          | 0   | 0        | 41    | امنة سعيد     | W2017028     |  |
|                 | AM 12:00:00 9/12/2017 | الإمارات | }          | 0   | 0        | 30    | موزة الفلاسـي | W2017031     |  |
|                 | AM 12:00:00 9/13/2017 | الإمارات | į          | 0   | 0        | 0     | ظبية محمد     | W2017032     |  |
|                 | AM 12:00:00 9/13/2017 | المغرب   |            | 0   | 0        | 0     | خديجة         | W2017034     |  |
|                 | AM 12:00:00 9/13/2017 | المغرب   | ł          | 0   | 0        | 0     | منية مختار    | W2017036     |  |

### نتائج التواصل – قائمة الانتظار

هذه الصفحة للاطلاع على جميع نتائج التواصل لقائمة الانتظار.

|    | رقم الانتظار | الاسم               | الجوال   | الجنسية  | العمر | نتيجة التواصل        |
|----|--------------|---------------------|----------|----------|-------|----------------------|
| 1  | W201703      | شيماء جمال          | 12345678 | مصر      | 34    | تم التواصل والاعتذار |
| 2  | W201705      | جمانة عوده          | 12345678 | . سوريا  | 36    | لم يتم الرد          |
| 3  | W201707      | رانيا ابراهيم سيف   | 12345678 | سوريا    | 34    | تم التواصل والقبول   |
| 4  | W201708      | عفراء خليفة المهيري | 12345678 | الإمارات | 35    | تم التواصل والقبول   |
| 5  | W2017010     | مرامر حاتم          | 12345678 | مصر      | 28    | تم التواصل والاعتذار |
| 6  | W2017011     | ساجدة فوزان         | 12345678 | الأردن   | 24    | تم التواصل والقبول   |
| 7  | W2017022     | ايمان عنائي         | 12345678 | الأردن   | 34    | تم التواصل والقبول   |
| 8  | W2017026     | نورة خاجة مير       | 12345678 | الإمارات | 28    | رقم التواصل خطأ      |
| 9  | W2017029     | شريفة علي           | 12345678 | مصر      | 32    | لم يتم الرد          |
| 10 | W2017038     | فادية فوزي الدحياوي | 12345678 | اتونس    | 31    | تم التواصل والقبول   |
| 11 | W2017052     | زينب اسد بهزار محمد | 12345678 | باكستان  | 29    | تم التواصل والاعتذار |
| 12 | W2017053     | زينب اسد بهزار محمد | 12345678 | اباكستان | 29    | تم التواصل والاعتذار |

الصفحة الرئيسية > شؤون قائمة الانتظار > نتائج التواصل - قائمة الانتظار

تعديل الرقم السري

# هذه الصفحة لتغيير الرقم السري، يقوم المشرف بكتابة الرقم الحالي ومن ثم تغيير والضغط على "حفظ".

#### الصفحة الرئيسية > تعديل الرقم السري

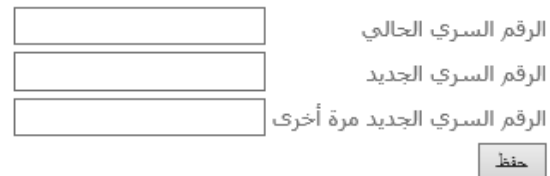

تسجيل الخروج

الضغط على "خروج" لتسجيل الخروج

تم تسجيل خروجك بنجاح

خروج